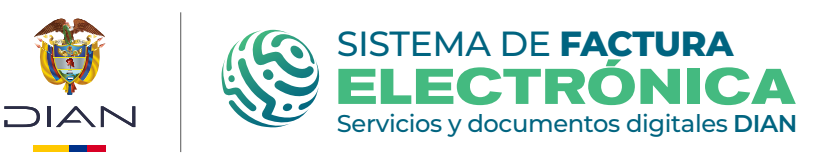

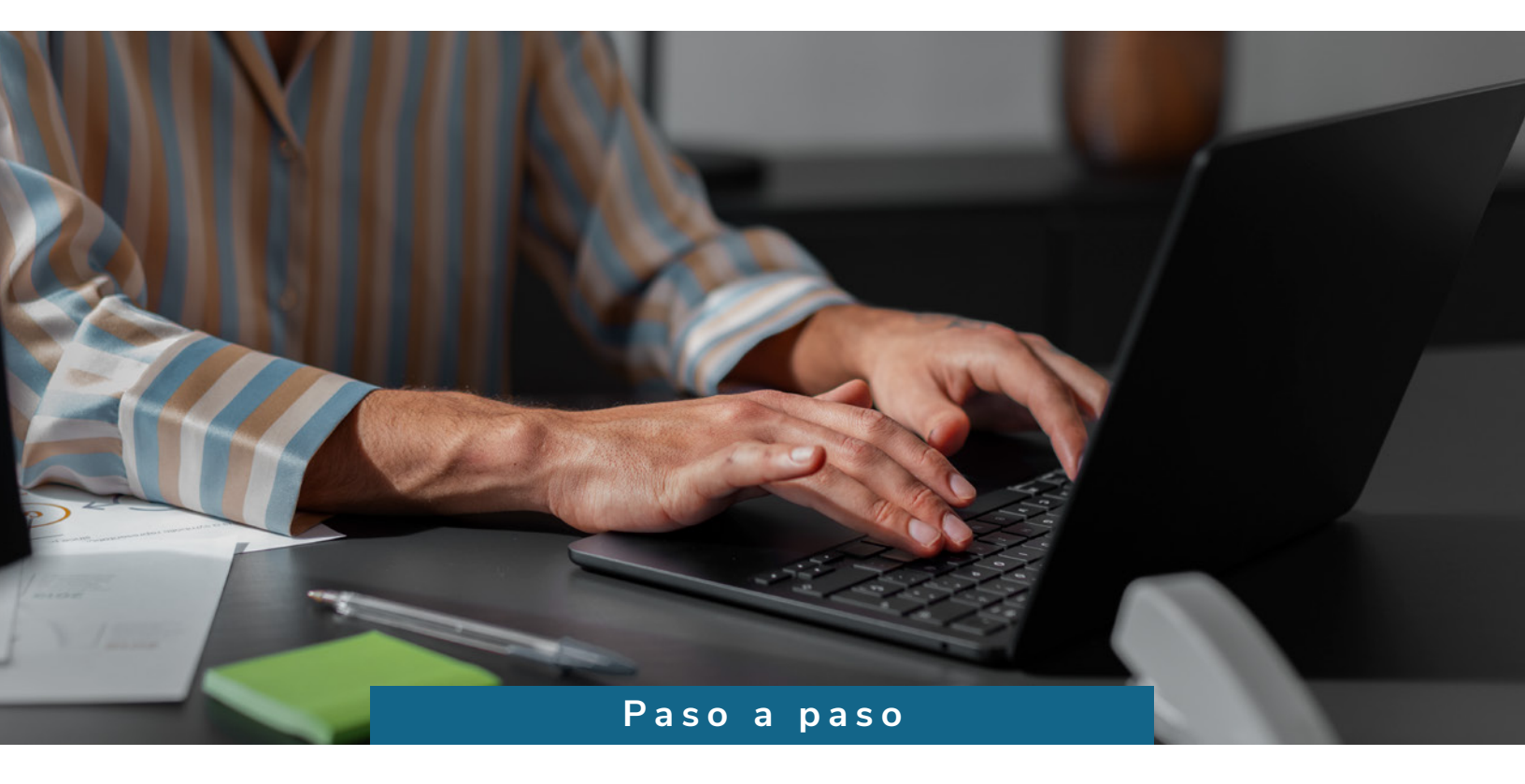

## Servicio de consulta para completar la información de adquirientes Factura Electrónica

Consulte esta información en: www.dian.gov.co

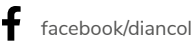

O @diancolombia

La DIAN ha implementado un nuevo servicio de consulta para completar la información de adquirientes Factura Electrónica con el objetivo de facilitar y agilizar la generación de facturas electrónicas. Este servicio permite a los facturadores que generan estos documentos a través del Sistema de Facturación Gratuita DIAN, soluciones de software propias y/o proveedores tecnológicos, completar fácilmente los datos del adquiriente o comprador.

Un comprador solo tendrá que indicar su tipo y número de documento y, con esta información, el servicio completará automáticamente los datos necesarios para generar la factura, como su nombre y correo electrónico, sin necesidad de ingresarlos manualmente.

Esta iniciativa busca fortalecer la interoperabilidad del sistema y mejorar la eficiencia en los procesos de facturación electrónica.

Este instructivo lo guiará paso a paso en el uso de este nuevo servicio dentro del **Sistema de Facturación Electrónica Gratuita de la DIAN**, para que pueda aprovechar sus beneficios:

Desplácese hacia la parte inferior de la pantalla hasta la sección "Temas de interés", ubique "Factura Electrónica" y haga clic sobre la opción "Facturando Electrónicamente".

|                                                                                                    | Sitio web institucional<br>Dirección de Impuestos y<br>Aduanas Nacionales. Portal<br>Institucional | Verificación de correos                                                                                                    | PQSR y denuncias                                                            | Contáctanos                                     |
|----------------------------------------------------------------------------------------------------|----------------------------------------------------------------------------------------------------|----------------------------------------------------------------------------------------------------|-----------------------------------------------------------------------------|-------------------------------------------------|
|                                                                                                    |                                                                                                    | <ul> <li>Vernica autenticidad de correos<br/>DIAN.</li> <li>Validación de Cadena de Correo<br/>con QR.</li> <li>Información seguridad de la<br/>información</li> </ul> | quejas, reclamos, sugerencias,<br>glosario, marco normativo y<br>preguntas. | Atención lengua de Señas     Puntos de atención |
|                                                                                                    | Normograma DIAN<br>Encuentre aquí normativa,<br>doctrina y jurisprudencia en                       | información.                                                                                                    |                                                                             |                                                 |
|                                                                                                    | materia tributaria, aduanera,<br>cambiaria y otras materias de<br>competencia de la entidad        |                                                                                                    |                                                                             |                                                 |
|                                                                                                    |                                                                                                    | Factura Electronica                                                                                                    |                                                                             | JOEA                                            |
| Transparencia y acceso     a la información     Alexandre de la información     Alexandre de la información     Alexandre de la información     Alexandre de la información     Alexandre de la información     Alexandre de la información     Alexandre de la información |                                                                                                    | rositio • Portal del régimen<br>ripción vitual RUT tributación.<br>nites y servicios                                                                                   | ortal del régimen simple de • Operador Económico<br>ibutación. Autorizado   |                                                 |
|                                                                                                    | Encuentre aquí información sobre<br>estructura orgánica y talento                                  |                                                                                                    |                                                                             |                                                 |

2 Seleccione la opción que corresponda dependiendo de su tipo de usuario.

Diligencie sus credenciales de ingreso y luego de clic en el botón "Entrar".

|     | Administrador    | Iniciar sesión                                                       |
|-----|------------------|----------------------------------------------------------------------|
|     | 0<br>Empresa     | Por favor diligencia los siguientes datos:<br>Tipo de identificación |
|     | Persona          | Cédula de Ciudadanía 🗸                                               |
|     | No Facturador    | Ingrese la identificación del contribuyente                          |
|     | Certificado      | -• Entrar                                                            |
| - 1 | Buscar Documento |                                                                      |

**3** Acceda al Sistema de Factura Electrónica en el ambiente de habilitación.

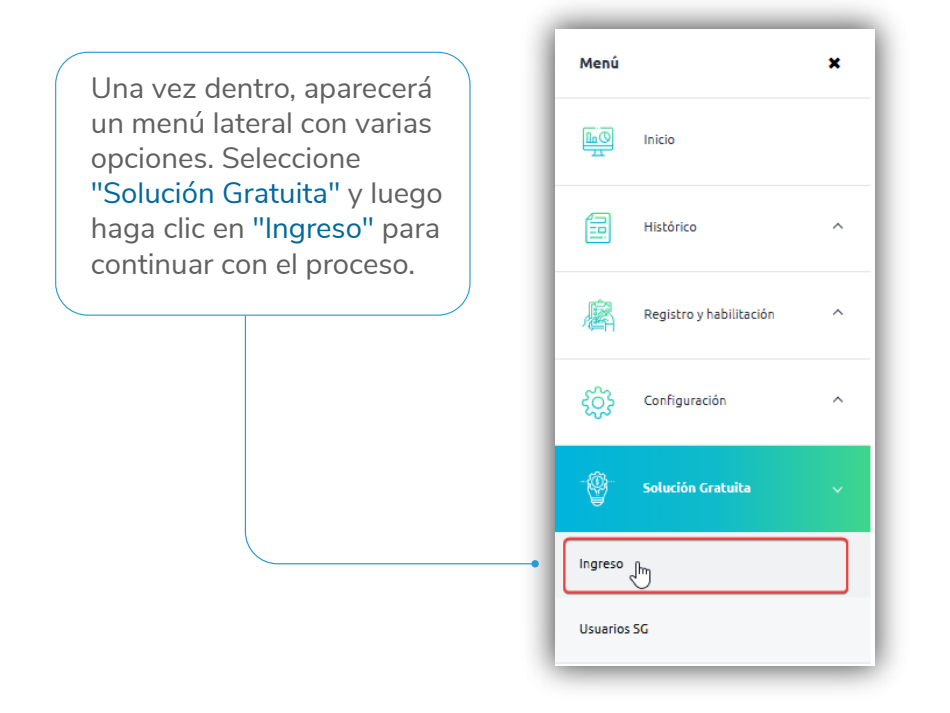

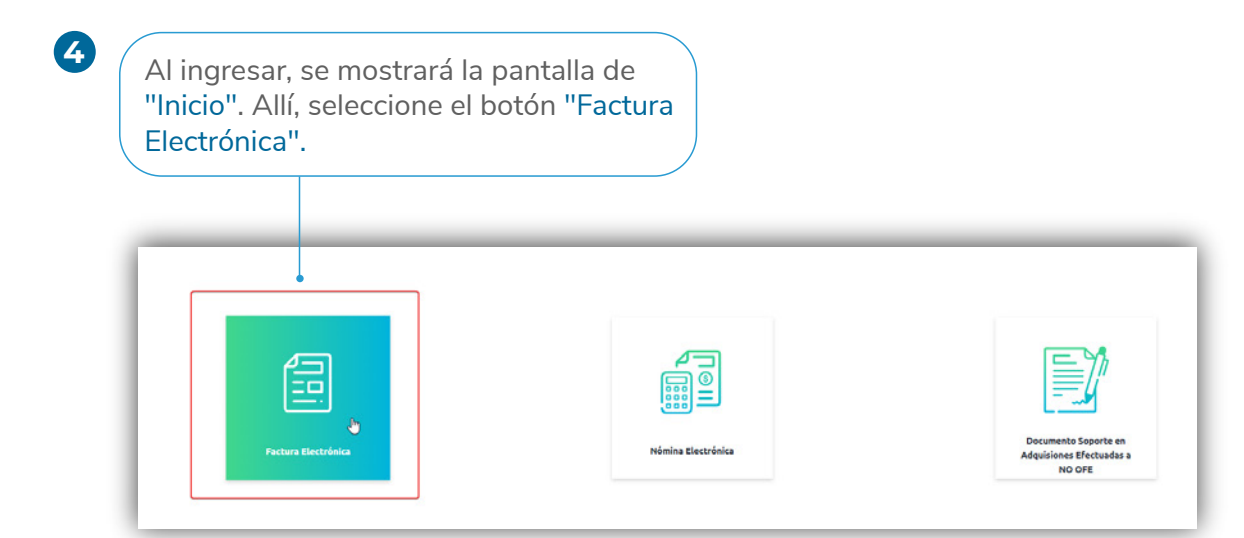

5 En el menú superior, elija la opción "Configuración".-

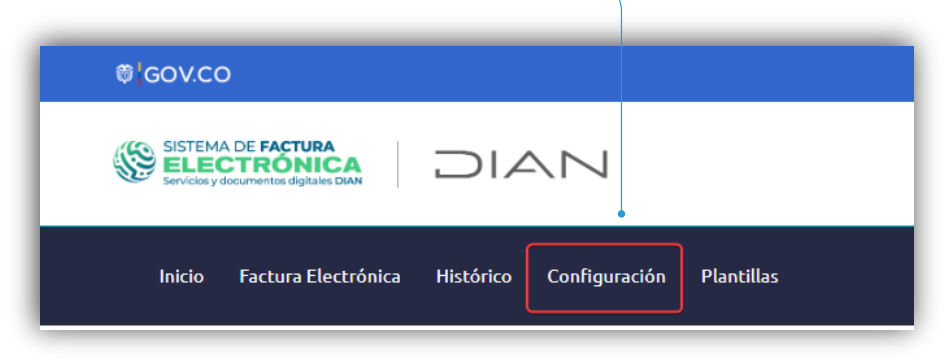

Se desplegará un menú con varias opciones. Seleccione "Adquiriente/Comprador".

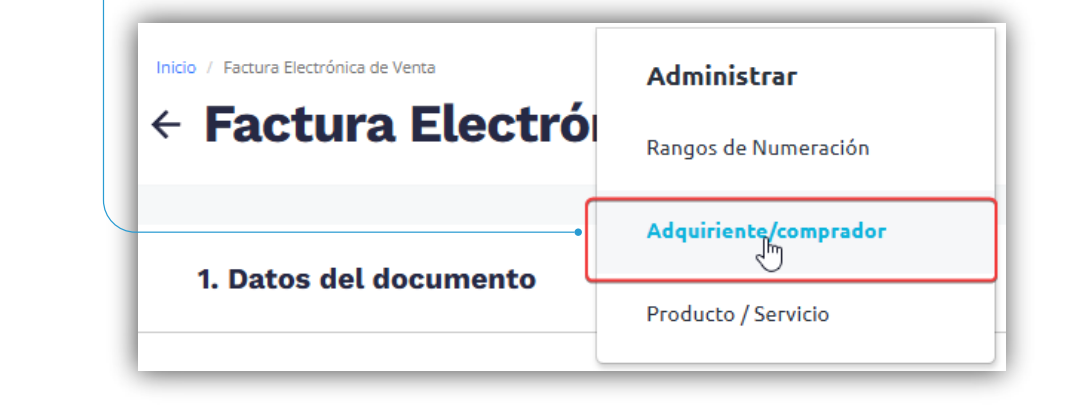

7

Aparecerá una ventana emergente con el formulario para la creación de un nuevo "Adquiriente/Comprador".

| Inicio / Adquiriente/Comprador<br>← Adquirien | nte/Comprador         |
|-----------------------------------------------|-----------------------|
| Crear nuevo +                                 | Descargar archivo     |
| Haga clic en el b                             | otón "Crear nuevo +". |

En la ventana emergente, seleccione una de las opciones de la lista desplegable del **"Tipo de documento"**, según corresponda

| C  | rear nuevo adquirient                  | e / comprador                                         |                |
|----|----------------------------------------|-------------------------------------------------------|----------------|
| יד | ipo de Documento*                      | Número de Documento *                                 |                |
|    | 13 - Cédula de ciudadanía              |                                                       | Q              |
| ſ  | 11 - Registro civil                    | Correo distribución *                                 |                |
|    | 12 - Tarjeta de identidad              |                                                       |                |
| •  | 13 - Cédula de ciudadanía              |                                                       |                |
| -  | 21 - Tarjeta de extranjería            |                                                       |                |
|    | 22 - Cédula de extranjería             |                                                       |                |
|    | 31 - NIT                               | ante lo requiere                                      | ~              |
|    | 41 - Pasaporte                         | and to requiere                                       |                |
|    | 42 - Documento de identidad extranjero |                                                       |                |
|    | 47 - PEP                               |                                                       |                |
|    | 48 - PPT                               | pos pre-diligenciados en el formulario y acepto el co | ontenido de la |
|    | 50 - NIT de otro país                  |                                                       |                |
|    | 91 - NUIP *                            |                                                       |                |

Luego, complete la información del "Adquiriente/Comprador", ingresando los datos en el campo "Número de Documento" y haga clic en el ícono de la lupa "Q".

|                           | G            |        | Número de Documento* |   |
|---------------------------|--------------|--------|----------------------|---|
| 13 - Cédula de ciudadanía |              | ~      | 00000                | Q |
| Nombre o Razón Social *   |              |        | Correo distribución* |   |
|                           |              |        |                      |   |
|                           |              |        |                      |   |
| Datos adicional           | es si el Adq | uirien | te lo requiere       | ~ |
| Datos adicional           | es si el Adq | uirien | te lo requiere       | ~ |

9

Automáticamente, el sistema buscará en la base de datos la información relacionada con el "Adquiriente/Comprador" y cargará la información correspondiente en los campos "Nombre o razón social" y "Correo distribución".

| ▼ 00000 00000               |
|-----------------------------|
|                             |
| Correo distribución *       |
| pruebas@pruebas.com         |
| iriente lo requiere 🗸 🗸 🗸 🗸 |
|                             |
| i                           |

D

Finalmente, marque la casilla "Confirmo que he revisado totalmente la información de los campos pre-diligenciados en el formulario y acepto el contenido de la misma".

| Crear nuevo a                                                                       | dquiriente / comprador                                                                                                    | ×                                                  |
|-------------------------------------------------------------------------------------|----------------------------------------------------------------------------------------------------|----------------------------------------------------|
| Tipo de Documento*                                                                  | Número de Documento *                                                                                                    |                                                    |
| 13 - Cédula de ciudadanía                                                           | ✓ 00000                                                                                                    | Q                                                  |
| Nombre o Razón Social *                                                             | Correo distribución *                                                                                                    |                                                    |
| PRUEBAS.SA                                                                          | pruebas@pruebas.com                                                                                                    |                                                    |
| Datos adiciona                                                                      | ales si el Adquiriente lo requiere                                                                                         | r de fa                                            |
| Guardar Car                                                                         | ncelar                                                                                                    |                                                    |
| Lu                                                                                  | lego haga clic en " <mark>Guardar".</mark>                                                                                 |                                                    |
| El sistema lo llevará nue<br>donde le notificará, media<br>que "El Adquiriente/Comp | evamente a la ventana "Adquiriente/Con<br>ante una alerta que aparecerá en la parte<br>prador" fue agregado correctamente. | n <b>prador"</b> ,<br>superior,                    |
|                                                                                     |                                                                                                    |                                                    |
| Crear nuevo + Descargar archivo                                                     |                                                                                                    |                                                    |
| Filtro de busqueda                                                                  |                                                                                                    | ^                                                  |
| Tipo de Documento                                                                   | Razón Social                                                                                                    |                                                    |
| - Todos -<br>Número Documento                                                       | ✓<br>Nombre o Razón Social                                                                                                 |                                                    |
| Buscar () Con tan solo un filtro puedes realizar tu bio                             | Asimismo, podrá visualizar el regis<br>del "Adquiriente/Comprador" en la<br>misma ventana, en forma de listad              | stro de información<br>parte inferior de la<br>lo. |
| # Tipo de Documento Número Documento Razón                                          | n Social Nombre o Razón Social                                                                                             | Dirección País Acciones                            |
| 1 13 00000 PRUEBA                                                                   | MASSA PRIJEBAKSA                                                                                                    | Calle 000 CO 🎤 🕲                                   |

## Tabla de prueba

## Servicio de consulta para completar la información de adquirientes - habilitación.

| Occurrent         Occurrent         Occurrent           1         11         1199991         Nombre Registro civil 1         Mail. Registro civil 2@mail.com           3         11         1199992         Nombre Registro civil 2         Mail. Registro civil 3@mail.com           4         111         1199995         Nombre Registro civil 4         Mail. Registro civil.5@mail.com           5         11         1199995         Nombre Registro civil 5         Mail. Registro civil.6@mail.com           6         11         1199997         Nombre Registro civil 7         Mail.Registro civil.6@mail.com           7         11         1199999         Nombre Registro civil 7         Mail.Registro civil.6@mail.com           9         11         1199991         Nombre Registro civil 7         Mail.Registro civil.9@mail.com           10         11         1199991         Nombre Registro civil 10         Mail.Registro civil.9@mail.com           11         112         1299991         Nombre Tarjeta de identidad 2         Mail.Tarjeta de identidad 2@mail.com           12         1299991         Nombre Tarjeta de identidad 5         Mail.Tarjeta de identidad 2@mail.com           13         12         1299993         Nombre Tarjeta de identidad 5         Mail.Tarjeta de identidad 4@mail.com           14 </th                         |
|----------------------------------------------------------------------------------------------------|
| 1         119991         Nombre Registro civil 1         Mail Registro civil 2@mail.com           3         11         119992         Nombre Registro civil 2         Mail Registro civil 3@mail.com           4         11         119993         Nombre Registro civil 3         Mail Registro civil 3@mail.com           5         11         1199995         Nombre Registro civil 5         Mail Registro civil 5@mail.com           6         11         1199996         Nombre Registro civil 6         Mail Registro civil 6@mail.com           7         11         1199997         Nombre Registro civil 8         Mail Registro civil 3@mail.com           9         11         1199999         Nombre Registro civil 10         Mail Registro civil 10@mail.com           10         11         11999991         Nombre Registro civil 10         Mail Registro civil 10@mail.com           11         112         1299991         Nombre Tarjeta de identidad 2         Mail Tarjeta de identidad 1@mail.com           12         12         1299992         Nombre Tarjeta de identidad 3         Mail Tarjeta de identidad 2@mail.com           13         12         1299993         Nombre Tarjeta de identidad 5         Mail Tarjeta de identidad 4@mail.com           14         12         12999994         Nombre Tarjeta de identidad 5                        |
| 2       11       119992       Nombre Registro civil 2       Mail_Registro civil_3@mail.com         3       11       119993       Nombre Registro civil 3       Mail_Registro civil_3@mail.com         4       11       119994       Nombre Registro civil 6       Mail_Registro civil_6@mail.com         5       11       119995       Nombre Registro civil 6       Mail_Registro civil_7@mail.com         7       11       1199997       Nombre Registro civil 6       Mail_Registro civil_7@mail.com         8       11       1199998       Nombre Registro civil 9       Mail_Registro civil_10@mail.com         9       11       1199991       Nombre Registro civil 10       Mail_Registro civil_10@mail.com         10       11       1199991       Nombre Tarjeta de identidad 1       Mail_Tarjeta de identidad_2@mail.com         12       1299991       Nombre Tarjeta de identidad 2       Mail_Tarjeta de identidad_2@mail.com         13       12       1299993       Nombre Tarjeta de identidad 5       Mail_Tarjeta de identidad_5@mail.com         16       12       1299995       Nombre Tarjeta de identidad 7       Mail_Tarjeta de identidad_7@mail.com         19       12       1299996       Nombre Tarjeta de identidad 7       Mail_Tarjeta de identidad_10@mail.com         19       12                                                                   |
| 3       11       1199993       Nombre Registro civil 3       Mail. Registro civil. 3@mail.com         5       11       1199994       Nombre Registro civil 4       Mail. Registro civil. 4@mail.com         6       11       1199997       Nombre Registro civil 5       Mail. Registro civil. 5@mail.com         7       11       1199997       Nombre Registro civil 8       Mail. Registro civil. 6@mail.com         9       11       1199999       Nombre Registro civil 10       Mail.Registro civil. 10@mail.com         10       11       1199991       Nombre Registro civil 10       Mail.Tarjeta de identidad.1@mail.com         11       1199991       Nombre Tarjeta de identidad 1       Mail.Tarjeta de identidad.2@mail.com         11       112       1299991       Nombre Tarjeta de identidad 2       Mail.Tarjeta de identidad.3@mail.com         12       12       1299991       Nombre Tarjeta de identidad 3       Mail.Tarjeta de identidad.4@mail.com         13       12       1299993       Nombre Tarjeta de identidad 5       Mail.Tarjeta de identidad 6@mail.com         14       12       1299994       Nombre Tarjeta de identidad 7       Mail.Tarjeta de identidad 6@mail.com         16       12       1299997       Nombre Tarjeta de identidad 7       Mail.Tarjeta de identidad 1@mail.com                                                      |
| 4         11         119994         Nombre Registro civil 4         Mail. Registro civil, 4@mail.com           5         11         119995         Nombre Registro civil 5         Mail. Registro civil.5@mail.com           6         11         119999         Nombre Registro civil 6         Mail. Registro civil.3@mail.com           9         11         1199998         Nombre Registro civil 8         Mail.Registro civil.3@mail.com           10         11         1199991         Nombre Registro civil 10         Mail.Registro civil.3@mail.com           11         12         1299991         Nombre Tarjeta de identidad 1         Mail.Tarjeta de identidad.2@mail.com           12         12         1299992         Nombre Tarjeta de identidad 2         Mail.Tarjeta de identidad.3@mail.com           13         12         1299994         Nombre Tarjeta de identidad 3         Mail.Tarjeta de identidad.3@mail.com           14         12         1299995         Nombre Tarjeta de identidad 5         Mail.Tarjeta de identidad.3@mail.com           16         12         1299996         Nombre Tarjeta de identidad 7         Mail.Tarjeta de identidad.3@mail.com           19         12         1299998         Nombre Tarjeta de identidad 3         Mail.Tarjeta de identidad.1@mail.com           12         12999990         Nomb           |
| 3         11         1199995         Nombre Registro Civil 5         Mail_Registro Civil_S@mail.com           6         11         1199996         Nombre Registro civil 6         Mail_Registro civil_S@mail.com           7         11         1199997         Nombre Registro civil 7         Mail_Registro civil_S@mail.com           9         11         1199999         Nombre Registro civil 9         Mail_Registro civil_90mail.com           10         111999910         Nombre Registro civil 10         Mail_Registro civil_100mail.com           11         12         1299991         Nombre Tarjeta de identidad 1         Mail_Tarjeta de identidad.2@mail.com           12         12         1299993         Nombre Tarjeta de identidad 2         Mail_Tarjeta de identidad.3@mail.com           13         12         1299994         Nombre Tarjeta de identidad 5         Mail_Tarjeta de identidad.4@mail.com           14         12         1299996         Nombre Tarjeta de identidad 5         Mail_Tarjeta de identidad.4@mail.com           16         12         1299997         Nombre Tarjeta de identidad 7         Mail_Tarjeta de identidad .7@mail.com           18         12         1299999         Nombre Tarjeta de identidad 10         Mail_Tarjeta de identidad .1@mail.com           20         12         12999991 <td< td=""></td<> |
| o         11         1199997         Nombre Registro civil 5         Mail.Registro civil.Z@mail.com           7         11         1199997         Nombre Registro civil 7         Mail.Registro civil.3@mail.com           9         11         1199990         Nombre Registro civil 9         Mail.Registro civil.9@mail.com           10         11         11999910         Nombre Registro civil 10         Mail.Registro civil.3@mail.com           11         12         1299991         Nombre Tarjeta de identidad 1         Mail.Tarjeta de identidad.2@mail.com           12         12.99992         Nombre Tarjeta de identidad 2         Mail.Tarjeta de identidad.3@mail.com           14         12         12.99993         Nombre Tarjeta de identidad 3         Mail.Tarjeta de identidad.4@mail.com           15         12         12.99995         Nombre Tarjeta de identidad 5         Mail.Tarjeta de identidad.5@mail.com           16         12         12.99998         Nombre Tarjeta de identidad 7         Mail.Tarjeta de identidad.3@mail.com           19         12         12.99999         Nombre Tarjeta de identidad 7         Mail.Tarjeta de identidad.3@mail.com           20         12         12.99999         Nombre Tarjeta de identidad 7         Mail.Cadual de ciudadanía.com           21         13         13.99999            |
| 7       11       119999       Nombre Registro Civil 7       Mail_Registro Civil 20mail.com         9       11       1199991       Nombre Registro civil 9       Mail_Registro civil 10@mail.com         10       11       1199991       Nombre Registro civil 10       Mail_Registro civil 10@mail.com         11       12       1299991       Nombre Tarjeta de identidad 1       Mail_Tarjeta de identidad 1@mail.com         12       12.29992       Nombre Tarjeta de identidad 2       Mail_Tarjeta de identidad 3@mail.com         13       12       12.99994       Nombre Tarjeta de identidad 4       Mail_Tarjeta de identidad_3@mail.com         14       12       12.99995       Nombre Tarjeta de identidad 5       Mail_Tarjeta de identidad_5@mail.com         16       12       12.99996       Nombre Tarjeta de identidad 6       Mail_Tarjeta de identidad_7@mail.com         18       12       12.99997       Nombre Tarjeta de identidad 9       Mail_Tarjeta de identidad_1@mail.com         19       12       12.99998       Nombre Tarjeta de identidad 10       Mail_Tarjeta de identidad_1@mail.com         20       12       12.99991       Nombre Carjeta de identidad 10       Mail_Cédula de ciudadanía 1         21       13       13.99991       Nombre Cédula de ciudadanía 1       Mail_Cédula de ciudadanía.3@mail.com                               |
| a       11       119999       Nombre Registro Civil 9       Mail_Registro civil_9@mail.com         9       11       1199991       Nombre Registro civil 10       Mail_Registro civil_9@mail.com         11       12       1299991       Nombre Tarjeta de identidad 1       Mail_Tarjeta de identidad_1@mail.com         12       12       1299992       Nombre Tarjeta de identidad 3       Mail_Tarjeta de identidad_2@mail.com         13       12       1299993       Nombre Tarjeta de identidad 4       Mail_Tarjeta de identidad_2@mail.com         14       12       1299995       Nombre Tarjeta de identidad 5       Mail_Tarjeta de identidad_5@mail.com         15       12       1299996       Nombre Tarjeta de identidad 7       Mail_Tarjeta de identidad_6@mail.com         16       12       1299997       Nombre Tarjeta de identidad 8       Mail_Tarjeta de identidad_1@mail.com         18       12       1299998       Nombre Tarjeta de identidad 10       Mail_Tarjeta de identidad_1@mail.com         20       12       1299991       Nombre Cédula de ciudadanía 2       Mail_Cédula de ciudadanía.com         21       13       1399991       Nombre Cédula de ciudadanía 2       Mail_Cédula ac ciudadanía.com         22       13       1399991       Nombre Cédula de ciudadanía 3       Mail_Cédula ac ciudadanía                                     |
| 9       11       1199999       Nombre Registro civil 9       Mail_Registro civil_10@mail.com         10       11       11999910       Nombre Registro civil 10       Mail_Tarjeta de identidad_1@mail.com         11       12       1299991       Nombre Tarjeta de identidad 1       Mail_Tarjeta de identidad_2@mail.com         13       12       1299993       Nombre Tarjeta de identidad 2       Mail_Tarjeta de identidad_3@mail.com         14       12       1299994       Nombre Tarjeta de identidad 4       Mail_Tarjeta de identidad_5@mail.com         15       12       1299995       Nombre Tarjeta de identidad 6       Mail_Tarjeta de identidad_5@mail.com         16       12       1299997       Nombre Tarjeta de identidad 7       Mail_Tarjeta de identidad_9@mail.com         18       12       1299999       Nombre Tarjeta de identidad 10       Mail_Tarjeta de identidad_9@mail.com         19       12       1299999       Nombre Tarjeta de identidad 10       Mail_Tarjeta de identidad_10@mail.com         20       12       1299991       Nombre Cédula de ciudadanía 1       Mail_Cédula de ciudadanía_1@mail.com         21       13       1399991       Nombre Cédula de ciudadanía 3       Mail_Cédula de ciudadanía_2@mail.com         22       13       1399999       Nombre Cédula de ciudadanía 5 <td< td=""></td<>                         |
| 1111111111111111111111111111111111111111111111111111111111111111111111111111111111111111111111111111111111111111111111111111111111111111111111111111111111111111111111111111111111111111111111111111111111111111111111111111111111111111111111111111111111111111111111111111111111111111111111111111111111111111111111111111111111111111111111111111111111111111111111111111111111                                                                                                    |
| 12       1299991       Nombre Tarjeta de identidad 1       Mail_Tarjeta de identidad_1@mail.com         12       1299992       Nombre Tarjeta de identidad 2       Mail_Tarjeta de identidad_2@mail.com         13       12       1299993       Nombre Tarjeta de identidad 3       Mail_Tarjeta de identidad_3@mail.com         14       12       1299995       Nombre Tarjeta de identidad 5       Mail_Tarjeta de identidad_5@mail.com         15       12       1299996       Nombre Tarjeta de identidad 7       Mail_Tarjeta de identidad_6@mail.com         16       12       1299997       Nombre Tarjeta de identidad 7       Mail_Tarjeta de identidad_6@mail.com         18       12       1299998       Nombre Tarjeta de identidad 10       Mail_Tarjeta de identidad_10@mail.com         20       12       1299999       Nombre Tarjeta de identidad 10       Mail_Tarjeta de identidad_10@mail.com         21       13       1399991       Nombre Cédula de ciudadanía 1       Mail_Cédula de ciudadanía_1@mail.com         22       13       1399991       Nombre Cédula de ciudadanía 2       Mail_Cédula de ciudadanía_2@mail.com         23       13       1399993       Nombre Cédula de ciudadanía 4       Mail_Cédula de ciudadanía_2@mail.com         24       13       1399994       Nombre Cédula de ciudadanía 5       Mail_Cédula de ciu                   |
| 1212125332Nombre Tarjeta de identidad 2Mail: Tarjeta de identidad.2@mail.com1312129993Nombre Tarjeta de identidad 3Mail: Tarjeta de identidad.3@mail.com14121299994Nombre Tarjeta de identidad 4Mail: Tarjeta de identidad.4@mail.com15121299996Nombre Tarjeta de identidad 6Mail: Tarjeta de identidad.6@mail.com16121299997Nombre Tarjeta de identidad 7Mail: Tarjeta de identidad.7@mail.com18121299998Nombre Tarjeta de identidad 8Mail: Tarjeta de identidad.9@mail.com19121299991Nombre Tarjeta de identidad 10Mail: Tarjeta de identidad.9@mail.com20121299991Nombre Tarjeta de identidad 10Mail: Tarjeta de identidad.9@mail.com21131399991Nombre Cédula de ciudadanía 1Mail.Cédula de ciudadanía.1@mail.com23131399992Nombre Cédula de ciudadanía 2Mail.Cédula de ciudadanía.4@mail.com24131399994Nombre Cédula de ciudadanía 4Mail.Cédula de ciudadanía.4@mail.com25131399996Nombre Cédula de ciudadanía 5Mail.Cédula de ciudadanía.4@mail.com26131399997Nombre Cédula de ciudadanía 7Mail.Cédula de ciudadanía.4@mail.com27131399998Nombre Cédula de ciudadanía 8Mail.Cédula de ciudadanía.4@mail.com28131399999Nombre Cédula de ciudadanía 7Mail.Cédula de ciudadanía.9@mail.com29131399999Nombre Cédula de ciudadanía 8                                                                                                    |
| 1212/29993Nombre Tarjeta de identidad 3Mail_Tarjeta de identidad_3@mail.com14121299994Nombre Tarjeta de identidad 4Mail_Tarjeta de identidad_4@mail.com15121299996Nombre Tarjeta de identidad 5Mail_Tarjeta de identidad_5@mail.com16121299997Nombre Tarjeta de identidad 6Mail_Tarjeta de identidad_7@mail.com17121299997Nombre Tarjeta de identidad 7Mail_Tarjeta de identidad_8@mail.com18121299999Nombre Tarjeta de identidad 9Mail_Tarjeta de identidad_9@mail.com201212999910Nombre Tarjeta de identidad 10Mail_Tarjeta de identidad_10@mail.com21131399991Nombre Cédula de ciudadanía 1Mail_Cédula de ciudadanía_1@mail.com23131399993Nombre Cédula de ciudadanía 2Mail_Cédula de ciudadanía_1@mail.com24131399994Nombre Cédula de ciudadanía 5Mail_Cédula de ciudadanía_6@mail.com25131399995Nombre Cédula de ciudadanía 6Mail_Cédula de ciudadanía_6@mail.com26131399996Nombre Cédula de ciudadanía 6Mail_Cédula de ciudadanía_6@mail.com27131399997Nombre Cédula de ciudadanía 6Mail_Cédula de ciudadanía_6@mail.com28131399991Nombre Cédula de ciudadanía 6Mail_Cédula de ciudadanía_6@mail.com29131399991Nombre Cédula de ciudadanía 10Mail_Cédula de ciudadanía_10@mail.com31212199991Nombre Tarjeta de extranjería 1Mail_Cé                                                                                                    |
| 1412129994Nombre 1 arjeta de identidad 4Mail_ 1 arjeta de identidad_4@mail.Com15121299995Nombre Tarjeta de identidad 5Mail_Tarjeta de identidad_5@mail.com16121299996Nombre Tarjeta de identidad 6Mail_Tarjeta de identidad_6@mail.com17121299997Nombre Tarjeta de identidad 8Mail_Tarjeta de identidad_9@mail.com18121299999Nombre Tarjeta de identidad 9Mail_Tarjeta de identidad_9@mail.com20121299991Nombre Tarjeta de identidad 10Mail_Tarjeta de identidad_10@mail.com21131399991Nombre Cédula de ciudadanía 1Mail_Cédula de ciudadanía_1@mail.com23131399992Nombre Cédula de ciudadanía 3Mail_Cédula de ciudadanía_3@mail.com24131399994Nombre Cédula de ciudadanía 3Mail_Cédula de ciudadanía_4@mail.com25131399995Nombre Cédula de ciudadanía 5Mail_Cédula de ciudadanía_5@mail.com26131399996Nombre Cédula de ciudadanía 6Mail_Cédula de ciudadanía_6@mail.com27131399997Nombre Cédula de ciudadanía 6Mail_Cédula de ciudadanía_6@mail.com28131399998Nombre Cédula de ciudadanía 7Mail_Cédula de ciudadanía_9@mail.com29131399999Nombre Cédula de ciudadanía 9Mail_Cédula de ciudadanía_9@mail.com31212199991Nombre Cédula de ciudadanía 10Mail_Cédula de ciudadanía_9@mail.com3113999990Nombre Cédula de ciudadanía 10Mail_Céd                                                                                                    |
| 1512129995Nombre Tarjeta de identidad 5Mail_Tarjeta de identidad_5@mail.com16121299996Nombre Tarjeta de identidad 6Mail_Tarjeta de identidad_6@mail.com17121299997Nombre Tarjeta de identidad 7Mail_Tarjeta de identidad_8@mail.com18121299998Nombre Tarjeta de identidad 8Mail_Tarjeta de identidad_9@mail.com19121299991Nombre Tarjeta de identidad 10Mail_Tarjeta de identidad_10@mail.com20121299991Nombre Cédula de ciudadanía 1Mail_Cédula de ciudadanía_1@mail.com21131399991Nombre Cédula de ciudadanía 2Mail_Cédula de ciudadanía_2@mail.com23131399992Nombre Cédula de ciudadanía 3Mail_Cédula de ciudadanía_2@mail.com24131399994Nombre Cédula de ciudadanía 4Mail_Cédula de ciudadanía_4@mail.com2513139995Nombre Cédula de ciudadanía 5Mail_Cédula de ciudadanía_6@mail.com2613139996Nombre Cédula de ciudadanía 6Mail_Cédula de ciudadanía_6@mail.com2713139997Nombre Cédula de ciudadanía 7Mail_Cédula de ciudadanía_7@mail.com28131399998Nombre Cédula de ciudadanía 9Mail_Cédula de ciudadanía_8@mail.com29131399991Nombre Cédula de ciudadanía 9Mail_Cédula de ciudadanía_9@mail.com31212199991Nombre Tarjeta de extranjería 1Mail_Cédula de ciudadanía_9@mail.com33212199991Nombre Tarjeta de extranjería 2Ma                                                                                                    |
| 1012129996Nombre 1 arjeta de identidad oMail_1arjeta de identidad_6@mail.com17121299997Nombre Tarjeta de identidad 7Mail_Tarjeta de identidad_7@mail.com18121299998Nombre Tarjeta de identidad 8Mail_Tarjeta de identidad_8@mail.com191212999910Nombre Tarjeta de identidad 10Mail_Tarjeta de identidad_9@mail.com201212999910Nombre Tarjeta de identidad 10Mail_Tarjeta de identidad_10@mail.com2113139992Nombre Cédula de ciudadanía 1Mail_Cédula de ciudadanía_2@mail.com23131399993Nombre Cédula de ciudadanía 3Mail_Cédula de ciudadanía_3@mail.com24131399994Nombre Cédula de ciudadanía 5Mail_Cédula de ciudadanía_6@mail.com25131399996Nombre Cédula de ciudadanía 6Mail_Cédula de ciudadanía_6@mail.com26131399997Nombre Cédula de ciudadanía 7Mail_Cédula de ciudadanía_6@mail.com27131399998Nombre Cédula de ciudadanía 8Mail_Cédula de ciudadanía_6@mail.com28131399999Nombre Cédula de ciudadanía 9Mail_Cédula de ciudadanía_10@mail.com30131399991Nombre Cédula de ciudadanía 10Mail_Cadula de ciudadanía_10@mail.com31212199991Nombre Cédula de ciudadanía 10Mail_Cadula de ciudadanía_10@mail.com33212199991Nombre Cédula de ciudadanía 10Mail_Tarjeta de extranjería_1@mail.com34212199991Nombre Tarjeta de extranjería                                                                                                    |
| 171212129997Nombre Tarjeta de identidad 7Mail_Tarjeta de identidad_/@mail.com18121299998Nombre Tarjeta de identidad 8Mail_Tarjeta de identidad_8@mail.com1912129999910Nombre Tarjeta de identidad 9Mail_Tarjeta de identidad_9@mail.com201212999910Nombre Tarjeta de identidad 10Mail_Tarjeta de identidad_10@mail.com21131399921Nombre Cédula de ciudadanía 1Mail_Cédula de ciudadanía_1@mail.com22131399920Nombre Cédula de ciudadanía 2Mail_Cédula de ciudadanía_2@mail.com23131399993Nombre Cédula de ciudadanía 3Mail_Cédula de ciudadanía_3@mail.com24131399994Nombre Cédula de ciudadanía 5Mail_Cédula de ciudadanía_6@mail.com25131399995Nombre Cédula de ciudadanía 6Mail_Cédula de ciudadanía_6@mail.com26131399996Nombre Cédula de ciudadanía 7Mail_Cédula de ciudadanía_6@mail.com28131399997Nombre Cédula de ciudadanía 8Mail_Cédula de ciudadanía_9@mail.com29131399991Nombre Cédula de ciudadanía 9Mail_Cédula de ciudadanía_10@mail.com30131399991Nombre Cédula de ciudadanía 10Mail_Cédula de ciudadanía_10@mail.com31212199991Nombre Tarjeta de extranjería 1Mail_Cédula de ciudadanía_10@mail.com32212199991Nombre Cédula de ciudadanía 10Mail_Cédula de ciudadanía_10@mail.com33212199992Nombre Tarjeta de e                                                                                                    |
| 1812129999Nombre l'arjeta de identidad 8Mail_larjeta de identidad_8@mail.com19121299999Nombre Tarjeta de identidad 9Mail_Tarjeta de identidad_9@mail.com201212999910Nombre Tarjeta de identidad 10Mail_Tarjeta de identidad_10@mail.com21131399991Nombre Cédula de ciudadanía 1Mail_Cédula de ciudadanía_1@mail.com22131399992Nombre Cédula de ciudadanía 2Mail_Cédula de ciudadanía_2@mail.com23131399993Nombre Cédula de ciudadanía 3Mail_Cédula de ciudadanía_3@mail.com24131399994Nombre Cédula de ciudadanía 4Mail_Cédula de ciudadanía_5@mail.com25131399995Nombre Cédula de ciudadanía 6Mail_Cédula de ciudadanía_6@mail.com26131399997Nombre Cédula de ciudadanía 6Mail_Cédula de ciudadanía_7@mail.com27131399998Nombre Cédula de ciudadanía 7Mail_Cédula de ciudadanía_7@mail.com28131399998Nombre Cédula de ciudadanía 8Mail_Cédula de ciudadanía_8@mail.com291313999910Nombre Cédula de ciudadanía 10Mail_Cédula de ciudadanía_10@mail.com3121219991Nombre Tarjeta de extranjería 2Mail_Tarjeta de extranjería_2@mail.com32212199991Nombre Tarjeta de extranjería 2Mail_Tarjeta de extranjería_3@mail.com33212199991Nombre Tarjeta de extranjería 3Mail_Tarjeta de extranjería_3@mail.com34212199994Nombre Tarjeta de extranj                                                                                                    |
| 1512129999Nombre Tarjeta de identidad 9Mail_1 arjeta de identidad_9@mail.com201212999910Nombre Tarjeta de identidad 10Mail_Tarjeta de identidad_10@mail.com21131399991Nombre Cédula de ciudadanía 1Mail_Cédula de ciudadanía_1@mail.com22131399992Nombre Cédula de ciudadanía 2Mail_Cédula de ciudadanía_2@mail.com23131399993Nombre Cédula de ciudadanía 3Mail_Cédula de ciudadanía_3@mail.com24131399994Nombre Cédula de ciudadanía 5Mail_Cédula de ciudadanía_4@mail.com25131399995Nombre Cédula de ciudadanía 5Mail_Cédula de ciudadanía_6@mail.com26131399996Nombre Cédula de ciudadanía 6Mail_Cédula de ciudadanía_6@mail.com27131399997Nombre Cédula de ciudadanía 7Mail_Cédula de ciudadanía_7@mail.com28131399998Nombre Cédula de ciudadanía 8Mail_Cédula de ciudadanía_8@mail.com301313999910Nombre Cédula de ciudadanía 9Mail_Cédula de ciudadanía_10@mail.com3121219991Nombre Tarjeta de extranjería 1Mail_Tarjeta de extranjería_1@mail.com3221219991Nombre Tarjeta de extranjería 2Mail_Tarjeta de extranjería_2@mail.com33212199993Nombre Tarjeta de extranjería 3Mail_Tarjeta de extranjería_3@mail.com3421219994Nombre Tarjeta de extranjería 4Mail_Tarjeta de extranjería_4@mail.com3521219995Nombre Tarjeta de extranj                                                                                                    |
| 20121299910Nombre l'arjeta de identidad 10Mail_l'arjeta de identidad_10@mail.com2113139991Nombre Cédula de ciudadanía 1Mail_Cédula de ciudadanía_1@mail.com2213139992Nombre Cédula de ciudadanía 2Mail_Cédula de ciudadanía_2@mail.com2313139993Nombre Cédula de ciudadanía 3Mail_Cédula de ciudadanía_3@mail.com2413139994Nombre Cédula de ciudadanía 4Mail_Cédula de ciudadanía_6@mail.com2513139995Nombre Cédula de ciudadanía 5Mail_Cédula de ciudadanía_6@mail.com2613139996Nombre Cédula de ciudadanía 6Mail_Cédula de ciudadanía_7@mail.com2813139997Nombre Cédula de ciudadanía 7Mail_Cédula de ciudadanía_8@mail.com29131399998Nombre Cédula de ciudadanía 9Mail_Cédula de ciudadanía_10@mail.com30131399991Nombre Cédula de ciudadanía 10Mail_Cédula de ciudadanía_10@mail.com31212199991Nombre Cédula de ciudadanía 10Mail_Cédula de ciudadanía_10@mail.com32212199991Nombre Tarjeta de extranjería 1Mail_Cédula de ciudadanía_10@mail.com33212199993Nombre Tarjeta de extranjería 2Mail_Tarjeta de extranjería_2@mail.com34212199994Nombre Tarjeta de extranjería 3Mail_Tarjeta de extranjería_3@mail.com35212199995Nombre Tarjeta de extranjería 4Mail_Tarjeta de extranjería_4@mail.com                                                                                                    |
| 21131399991Nombre Cedula de Cludadania 1Mail_Cédula de Cludadania 1@mail.com22131399992Nombre Cédula de ciudadanía 2Mail_Cédula de ciudadanía_2@mail.com23131399993Nombre Cédula de ciudadanía 3Mail_Cédula de ciudadanía_3@mail.com24131399994Nombre Cédula de ciudadanía 4Mail_Cédula de ciudadanía_4@mail.com25131399995Nombre Cédula de ciudadanía 5Mail_Cédula de ciudadanía_5@mail.com26131399996Nombre Cédula de ciudadanía 6Mail_Cédula de ciudadanía_6@mail.com27131399997Nombre Cédula de ciudadanía 7Mail_Cédula de ciudadanía_7@mail.com28131399998Nombre Cédula de ciudadanía 8Mail_Cédula de ciudadanía_8@mail.com29131399999Nombre Cédula de ciudadanía 10Mail_Cédula de ciudadanía_10@mail.com30131399991Nombre Cédula de ciudadanía 10Mail_Cédula de ciudadanía_10@mail.com31212199991Nombre Tarjeta de extranjería 1Mail_Tarjeta de extranjería_2@mail.com33212199993Nombre Tarjeta de extranjería 3Mail_Tarjeta de extranjería_3@mail.com34212199994Nombre Tarjeta de extranjería 4Mail_Tarjeta de extranjería_4@mail.com35212199995Nombre Tarjeta de extranjería 5Mail_Tarjeta de extranjería_5@mail.com                                                                                                    |
| 221.31.399992Nombre Cedula de ciudadania 2Mail_Cedula de ciudadania_2/@mail.com23131.399993Nombre Cédula de ciudadanía 3Mail_Cédula de ciudadanía_3@mail.com24131.399994Nombre Cédula de ciudadanía 4Mail_Cédula de ciudadanía_4@mail.com25131.399995Nombre Cédula de ciudadanía 5Mail_Cédula de ciudadanía_5@mail.com26131.399996Nombre Cédula de ciudadanía 6Mail_Cédula de ciudadanía_6@mail.com27131.399997Nombre Cédula de ciudadanía 7Mail_Cédula de ciudadanía_7@mail.com28131.399998Nombre Cédula de ciudadanía 8Mail_Cédula de ciudadanía_9@mail.com29131.399991Nombre Cédula de ciudadanía 10Mail_Cédula de ciudadanía_10@mail.com30131.399991Nombre Cédula de ciudadanía 10Mail_Cédula de ciudadanía_10@mail.com3121219991Nombre Tarjeta de extranjería 1Mail_Tarjeta de extranjería_1@mail.com3321219993Nombre Tarjeta de extranjería 3Mail_Tarjeta de extranjería_3@mail.com3421219994Nombre Tarjeta de extranjería 4Mail_Tarjeta de extranjería_3@mail.com3521219995Nombre Tarjeta de extranjería 5Mail_Tarjeta de extranjería_5@mail.com                                                                                                    |
| 2513139993Nombre Cedula de cludadania 3Mail_Cedula de cludadania_3@mail.com2413139994Nombre Cédula de ciudadanía 4Mail_Cédula de ciudadanía_4@mail.com2513139995Nombre Cédula de ciudadanía 5Mail_Cédula de ciudadanía_5@mail.com2613139996Nombre Cédula de ciudadanía 6Mail_Cédula de ciudadanía_6@mail.com2713139997Nombre Cédula de ciudadanía 7Mail_Cédula de ciudadanía_7@mail.com2813139998Nombre Cédula de ciudadanía 8Mail_Cédula de ciudadanía_8@mail.com29131399991Nombre Cédula de ciudadanía 9Mail_Cédula de ciudadanía_10@mail.com30131399910Nombre Cédula de ciudadanía 10Mail_Cédula de ciudadanía_10@mail.com31212199991Nombre Tarjeta de extranjería 1Mail_Tarjeta de extranjería_1@mail.com33212199993Nombre Tarjeta de extranjería 3Mail_Tarjeta de extranjería_3@mail.com34212199995Nombre Tarjeta de extranjería 4Mail_Tarjeta de extranjería_5@mail.com                                                                                                    |
| 2413139994Nombre Cedula de ciudadania 4Mail_Cedula de ciudadania_4@mail.com2513139995Nombre Cédula de ciudadanía 5Mail_Cédula de ciudadanía_5@mail.com26131399996Nombre Cédula de ciudadanía 6Mail_Cédula de ciudadanía_6@mail.com27131399997Nombre Cédula de ciudadanía 7Mail_Cédula de ciudadanía_7@mail.com28131399998Nombre Cédula de ciudadanía 8Mail_Cédula de ciudadanía_8@mail.com29131399999Nombre Cédula de ciudadanía 9Mail_Cédula de ciudadanía_10@mail.com301313999910Nombre Cédula de ciudadanía 10Mail_Cédula de ciudadanía_10@mail.com31212199991Nombre Tarjeta de extranjería 1Mail_Tarjeta de extranjería_1@mail.com32212199993Nombre Tarjeta de extranjería 3Mail_Tarjeta de extranjería_3@mail.com34212199994Nombre Tarjeta de extranjería 4Mail_Tarjeta de extranjería_4@mail.com35212199995Nombre Tarjeta de extranjería 5Mail_Tarjeta de extranjería_5@mail.com                                                                                                    |
| 25131399995Nombre Cedula de ciudadanía 5Mail_Cedula de ciudadanía_5@mail.com26131399996Nombre Cédula de ciudadanía 6Mail_Cédula de ciudadanía_6@mail.com27131399997Nombre Cédula de ciudadanía 7Mail_Cédula de ciudadanía_7@mail.com28131399998Nombre Cédula de ciudadanía 8Mail_Cédula de ciudadanía_8@mail.com29131399999Nombre Cédula de ciudadanía 9Mail_Cédula de ciudadanía_9@mail.com301313999910Nombre Cédula de ciudadanía 10Mail_Cédula de ciudadanía_10@mail.com31212199991Nombre Tarjeta de extranjería 1Mail_Tarjeta de extranjería_1@mail.com32212199992Nombre Tarjeta de extranjería 2Mail_Tarjeta de extranjería_2@mail.com33212199993Nombre Tarjeta de extranjería 3Mail_Tarjeta de extranjería_3@mail.com34212199995Nombre Tarjeta de extranjería 4Mail_Tarjeta de extranjería_4@mail.com35212199995Nombre Tarjeta de extranjería 5Mail_Tarjeta de extranjería_5@mail.com                                                                                                    |
| 20131399997Nombre Cedula de ciudadania oMail_Cedula de ciudadania_6@mail.com27131399997Nombre Cédula de ciudadanía 7Mail_Cédula de ciudadanía_7@mail.com28131399998Nombre Cédula de ciudadanía 8Mail_Cédula de ciudadanía_8@mail.com29131399990Nombre Cédula de ciudadanía 9Mail_Cédula de ciudadanía_9@mail.com301313999910Nombre Cédula de ciudadanía 10Mail_Cédula de ciudadanía_10@mail.com31212199991Nombre Tarjeta de extranjería 1Mail_Tarjeta de extranjería_1@mail.com32212199992Nombre Tarjeta de extranjería 2Mail_Tarjeta de extranjería_2@mail.com33212199994Nombre Tarjeta de extranjería 3Mail_Tarjeta de extranjería_3@mail.com3421219995Nombre Tarjeta de extranjería 4Mail_Tarjeta de extranjería_4@mail.com3521219995Nombre Tarjeta de extranjería 5Mail_Tarjeta de extranjería_5@mail.com                                                                                                    |
| 27151599997Nombre Cedula de cludadaria 7Mair_Cedula de cludadaria 2/@mair.com28131399998Nombre Cédula de ciudadaría 8Mair_Cédula de ciudadaría_8@mair.com29131399999Nombre Cédula de ciudadaría 9Mair_Cédula de ciudadaría_9@mair.com301313999910Nombre Cédula de ciudadaría 10Mair_Cédula de ciudadaría_10@mair.com31212199991Nombre Tarjeta de extranjería 1Mair_Tarjeta de extranjería_1@mair.com32212199992Nombre Tarjeta de extranjería 2Mair_Tarjeta de extranjería_2@mair.com33212199993Nombre Tarjeta de extranjería 3Mair_Tarjeta de extranjería_3@mair.com34212199994Nombre Tarjeta de extranjería 4Mair_Tarjeta de extranjería_4@mair.com3521219995Nombre Tarjeta de extranjería 5Mair_Tarjeta de extranjería_5@mair.com                                                                                                    |
| 26151599996Nombre Cedula de ciudadaria oMail_Cedula de ciudadaria_8@mail.com29131399999Nombre Cédula de ciudadaria 9Mail_Cédula de ciudadaria_9@mail.com301313999910Nombre Cédula de ciudadaria 10Mail_Cédula de ciudadaria_10@mail.com31212199991Nombre Tarjeta de extranjería 1Mail_Tarjeta de extranjería_1@mail.com32212199992Nombre Tarjeta de extranjería 2Mail_Tarjeta de extranjería_2@mail.com33212199993Nombre Tarjeta de extranjería 3Mail_Tarjeta de extranjería_3@mail.com34212199994Nombre Tarjeta de extranjería 4Mail_Tarjeta de extranjería_4@mail.com3521219995Nombre Tarjeta de extranjería 5Mail_Tarjeta de extranjería_5@mail.com                                                                                                    |
| 29151599999Nombre Cedula de ciudadania 9Mali_Cedula de ciudadania_9@mail.com301313999910Nombre Cédula de ciudadanía 10Mail_Cédula de ciudadanía_10@mail.com31212199991Nombre Tarjeta de extranjería 1Mail_Tarjeta de extranjería_1@mail.com32212199992Nombre Tarjeta de extranjería 2Mail_Tarjeta de extranjería_2@mail.com33212199993Nombre Tarjeta de extranjería 3Mail_Tarjeta de extranjería_3@mail.com34212199994Nombre Tarjeta de extranjería 4Mail_Tarjeta de extranjería_4@mail.com35212199995Nombre Tarjeta de extranjería 5Mail_Tarjeta de extranjería_5@mail.com                                                                                                    |
| 31212199991Nombre Tarjeta de extranjería 1Mail_Tarjeta de extranjería_1@mail.com32212199992Nombre Tarjeta de extranjería 2Mail_Tarjeta de extranjería_2@mail.com33212199993Nombre Tarjeta de extranjería 3Mail_Tarjeta de extranjería_3@mail.com34212199994Nombre Tarjeta de extranjería 4Mail_Tarjeta de extranjería_4@mail.com35212199995Nombre Tarjeta de extranjería 5Mail_Tarjeta de extranjería_5@mail.com                                                                                                    |
| 31212199991Nombre Tarjeta de extranjería 1Mali_Tarjeta de extranjería_1@mail.com32212199992Nombre Tarjeta de extranjería 2Mail_Tarjeta de extranjería_2@mail.com33212199993Nombre Tarjeta de extranjería 3Mail_Tarjeta de extranjería_3@mail.com34212199994Nombre Tarjeta de extranjería 4Mail_Tarjeta de extranjería_4@mail.com35212199995Nombre Tarjeta de extranjería 5Mail_Tarjeta de extranjería_5@mail.com                                                                                                    |
| 32212199992Nombre Tarjeta de extranjería 2Mail_Tarjeta de extranjería_2@mail.com33212199993Nombre Tarjeta de extranjería 3Mail_Tarjeta de extranjería_3@mail.com34212199994Nombre Tarjeta de extranjería 4Mail_Tarjeta de extranjería_4@mail.com3521219995Nombre Tarjeta de extranjería 5Mail_Tarjeta de extranjería_5@mail.com                                                                                                    |
| 33212199995Nombre Tarjeta de extranjería 4Mail_Tarjeta de extranjería_4@mail.com34212199994Nombre Tarjeta de extranjería 4Mail_Tarjeta de extranjería_4@mail.com35212199995Nombre Tarjeta de extranjería 5Mail_Tarjeta de extranjería_5@mail.com                                                                                                    |
| 34     21     2199994     Nombre Tarjeta de extranjería 5     Mail_Tarjeta de extranjería_4@mail.com       35     21     2199995     Nombre Tarjeta de extranjería 5     Mail_Tarjeta de extranjería_5@mail.com                                                                                                    |
| Mail_Taijeta de extranjena 5 Mail_Taijeta de extranjena 5                                                                                                    |
| 36 21 2199996 Nombre Tarieta de extraniería 6 Mail Tarieta de extraniería 6@mail.com                                                                                                    |
| 37     21     2199997     Nombre Tarjeta de extranjería 7     Mail_Tarjeta de extranjería 7@mail.com                                                                                                    |
| 37     21     2133337     Nombre Tarjeta de extranjeria 7     Mail_Tarjeta de extranjeria 2       38     21     2199998     Nombre Tarjeta de extranjeria 8     Mail_Tarjeta de extranjeria 8@mail.com                                                                                                    |
| 30     21     2199990     Nombre Tarjeta de extranjería 0     Mail_Tarjeta de extranjería_0@mail.com       30     21     21999990     Nombre Tarjeta de extranjería 9     Mail_Tarjeta de extranjería 9@mail.com                                                                                                    |
| 10 21 21999910 Nombre Tarjeta de extranjería 10 Mail Tarjeta de extranjería 10@mail.com                                                                                                    |
| 40     21     21999910     Nombre Cédula de extranjería 10     Mail_Tarjeta de extranjería 10@mail.com       41     22     2299991     Nombre Cédula de extranjería 1     Mail_Cédula de extranjería 1@mail.com                                                                                                    |
| 41     22     2233331     Nombre Cédula de extranjería 1     Mail_Cédula de extranjería 2@mail.com       42     22     2299992     Nombre Cédula de extranjería 2     Mail_Cédula de extranjería 2@mail.com                                                                                                    |
| 43     22     2299993     Nombre Cédula de extranjería 3     Mail Cédula de extranjería 3@mail.com                                                                                                    |
| 44 22 2299994 Nombre Cédula de extranjería 4 Mail Cédula de extranjería 4@mail.com                                                                                                    |
| 45 22 2299995 Nombre Cédula de extranjería 5 Mail Cédula de extranjería 5@mail.com                                                                                                    |
| 46     22     2299996     Nombre Cédula de extranjería 6     Mail Cédula de extranjería 6@mail.com                                                                                                    |
| 47 22 2299997 Nombre Cédula de extranjería 7 Mail Cédula de extranjería 7@mail.com                                                                                                    |

| Orden  | Tipo de   | Numero de | Nombre o Razon Social                            | Correo de recepcion de factura electrónica              |
|--------|-----------|-----------|--------------------------------------------------|---------------------------------------------------------|
| oracii | documento | documento |                                                  |                                                         |
| 48     | 22        | 2299998   | Nombre Cédula de extranjería 8                   | Mail_Cédula de extranjería_8@mail.com                   |
| 49     | 22        | 2299999   | Nombre Cédula de extranjería 9                   | Mail_Cédula de extranjería_9@mail.com                   |
| 50     | 22        | 22999910  | Nombre Cédula de extranjería 10                  | Mail_Cédula de extranjería_10@mail.com                  |
| 51     | 31        | 3199991   | Nombre NIT 1                                     | Mail_NIT_1@mail.com                                     |
| 52     | 31        | 3199992   | Nombre NIT 2                                     | Mail_NIT_2@mail.com                                     |
| 53     | 31        | 3199993   | Nombre NIT 3                                     | Mail_NIT_3@mail.com                                     |
| 54     | 31        | 3199994   | Nombre NIT 4                                     | Mail_NIT_4@mail.com                                     |
| 55     | 31        | 3199995   | Nombre NIT 5                                     | Mail_NIT_5@mail.com                                     |
| 56     | 31        | 3199996   | Nombre NIT 6                                     | Mail_NIT_6@mail.com                                     |
| 57     | 31        | 3199997   | Nombre NIT 7                                     | Mail_NIT_7@mail.com                                     |
| 58     | 31        | 3199998   | Nombre NIT 8                                     | Mail_NIT_8@mail.com                                     |
| 59     | 31        | 3199999   | Nombre NIT 9                                     | Mail_NIT_9@mail.com                                     |
| 60     | 31        | 31999910  | Nombre NIT 10                                    | Mail_NIT_10@mail.com                                    |
| 61     | 41        | 4199991   | Nombre Pasaporte 1                               | Mail_Pasaporte_1@mail.com                               |
| 62     | 41        | 4199992   | Nombre Pasaporte 2                               | Mail_Pasaporte_2@mail.com                               |
| 63     | 41        | 4199993   | Nombre Pasaporte 3                               | Mail_Pasaporte_3@mail.com                               |
| 64     | 41        | 4199994   | Nombre Pasaporte 4                               | Mail_Pasaporte_4@mail.com                               |
| 65     | 41        | 4199995   | Nombre Pasaporte 5                               | Mail_Pasaporte_5@mail.com                               |
| 66     | 41        | 4199996   | Nombre Pasaporte 6                               | Mail_Pasaporte_6@mail.com                               |
| 67     | 41        | 4199997   | Nombre Pasaporte 7                               | Mail_Pasaporte_7@mail.com                               |
| 68     | 41        | 4199998   | Nombre Pasaporte 8                               | Mail_Pasaporte_8@mail.com                               |
| 69     | 41        | 4199999   | Nombre Pasaporte 9                               | Mail_Pasaporte_9@mail.com                               |
| 70     | 41        | 41999910  | Nombre Pasaporte 10                              | Mail_Pasaporte_10@mail.com                              |
| 71     | 42        | 4299991   | Nombre Documento de identificación extranjero 1  | Mail_Documento de identificación extranjero_1@mail.com  |
| 72     | 42        | 4299992   | Nombre Documento de identificación extranjero 2  | Mail_Documento de identificación extranjero_2@mail.com  |
| 73     | 42        | 4299993   | Nombre Documento de identificación extranjero 3  | Mail_Documento de identificación extranjero_3@mail.com  |
| 74     | 42        | 4299994   | Nombre Documento de identificación extranjero 4  | Mail_Documento de identificación extranjero_4@mail.com  |
| 75     | 42        | 4299995   | Nombre Documento de identificación extranjero 5  | Mail_Documento de identificación extranjero_5@mail.com  |
| 76     | 42        | 4299996   | Nombre Documento de identificación extranjero 6  | Mail_Documento de identificación extranjero_6@mail.com  |
| 77     | 42        | 4299997   | Nombre Documento de identificación extranjero 7  | Mail_Documento de identificación extranjero_7@mail.com  |
| 78     | 42        | 4299998   | Nombre Documento de identificación extranjero 8  | Mail_Documento de identificación extranjero_8@mail.com  |
| 79     | 42        | 4299999   | Nombre Documento de identificación extranjero 9  | Mail_Documento de identificación extranjero_9@mail.com  |
| 80     | 42        | 42999910  | Nombre Documento de identificación extranjero 10 | Mail_Documento de identificación extranjero_10@mail.com |
| 81     | 50        | 5099991   | Nombre NIT de otro país 1                        | Mail_NIT de otro país_1@mail.com                        |
| 82     | 50        | 5099992   | Nombre NIT de otro país 2                        | Mail_NIT de otro país_2@mail.com                        |
| 83     | 50        | 5099993   | Nombre NIT de otro país 3                        | Mail_NIT de otro país_3@mail.com                        |
| 84     | 50        | 5099994   | Nombre NIT de otro país 4                        | Mail_NIT de otro país_4@mail.com                        |
| 85     | 50        | 5099995   | Nombre NIT de otro país 5                        | Mail_NIT de otro país_5@mail.com                        |
| 86     | 50        | 5099996   | Nombre NIT de otro país 6                        | Mail_NIT de otro país_6@mail.com                        |
| 87     | 50        | 5099997   | Nombre NIT de otro país 7                        | Mail_NIT de otro país_7@mail.com                        |
| 88     | 50        | 5099998   | Nombre NIT de otro país 8                        | Mail_NIT de otro país_8@mail.com                        |
| 89     | 50        | 5099999   | Nombre NIT de otro país 9                        | Mail_NIT de otro país_9@mail.com                        |
| 90     | 50        | 50999910  | Nombre NIT de otro país 10                       | Mail_NIT de otro país_10@mail.com                       |
| 91     | 91        | 9199991   | Nombre NUIP * 1                                  | Mail_NUIP *_1@mail.com                                  |
| 92     | 91        | 9199992   | Nombre NUIP * 2                                  | Mail_NUIP *_2@mail.com                                  |
| 93     | 91        | 9199993   | Nombre NUIP * 3                                  | Mail_NUIP *_3@mail.com                                  |
| 94     | 91        | 9199994   | Nombre NUIP * 4                                  | Mail_NUIP *_4@mail.com                                  |
| 95     | 91        | 9199995   | Nombre NUIP * 5                                  | Mail_NUIP *_5@mail.com                                  |
| 96     | 91        | 9199996   | Nombre NUIP * 6                                  | Mail_NUIP *_6@mail.com                                  |
| 97     | 91        | 9199997   | Nombre NUIP * 7                                  | Mail_NUIP *_7@mail.com                                  |
| 98     | 91        | 9199998   | Nombre NUIP * 8                                  | Mail_NUIP *_8@mail.com                                  |
| 99     | 91        | 9199999   | Nombre NUIP * 9                                  | Mail_NUIP *_9@mail.com                                  |
| 100    | 91        | 91999910  | Nombre NUIP * 10                                 | Mail_NUIP *_10@mail.com                                 |

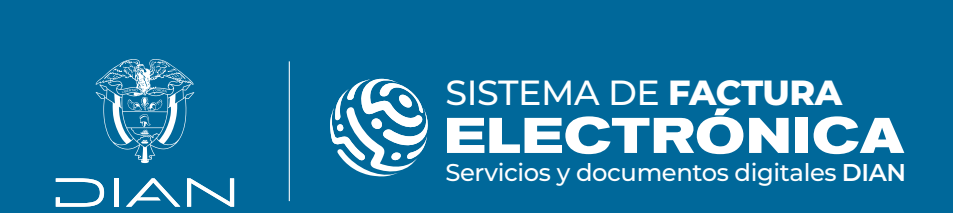

Paso a paso

## Servicio de consulta para completar la información de adquirientes Factura Electrónica

Consulte esta información en: www.dian.gov.co **f** facebook/diancol 🕅 @Diancolombia O @diancolombia in diancolombia Dian